## Sådan tildeler du rettigheder til MitID Erhverv-brugere som MitID Rettighedsadministrator

Denne vejledning er til dig, der er Rettighedsadministrator på MitID Erhverv, og skal tildele nye rettigheder til en bruger.

Log ind på virk.dk med din MitID Erhverv-bruger.

- 1. Klik på Mit Virk.
- 2. Klik på Brugeradministration.
- 3. Klik på Få eller tildel rettigheder i Mitld Erhverv.

| virk                                                    |                     |                                                                                                    |  | k Digital Post                                                                                                    | 8                      | × | ≡<br>Monu |
|---------------------------------------------------------|---------------------|----------------------------------------------------------------------------------------------------|--|----------------------------------------------------------------------------------------------------|------------------------|---|-----------|
| Overblik                                                | Brugeradministrati  | on                                                                                                    |  |                                                                                                    |                        |   |           |
| Aktiviteter                                             |                     |                                                                                                    |  |                                                                                                    |                        |   |           |
| Virksomhedens oplysninger                               |                     | 1                                                                                                    |  |                                                                                                    |                        |   |           |
| Min profil                                              | Logger du på med Mi | Logger du på med MitID Erhverv                                                                                                    |  | Adgang til Digital Post                                                                                                    |                        |   |           |
| Brugeradministration 2                                  | Erhverv             | Sá skel du anverde MOD Erhverv for at få adgarg til<br>sebbetjerging.<br>Ø Få eller tildet rettigheder i MRID Erhverv 3<br>Ø Heller tildet rettigheder i MRID Erhverv 3<br>Ø Heller tildet rettigheder i MRID Erhverv 3 |  | ing til virksomhedens digitale<br>ortal för Digital Post. Eller du<br>dens rettighedsadministrator<br>I Post rettighedsadministra<br>Digital Post | ale<br>du<br>tor<br>(@ |   |           |
|                                                         | Logger på med NemI  | D medarbejdersignatur                                                                                                    |  |                                                                                                    |                        |   |           |
| Privativapolitik (codkies)<br>Tilgeno elithertoektering | NEM ID              | Adgang til serivberjeningslesninger administreres i<br>Nemlog-in Brugeradministration<br>I få eller tildel rettigheder i NemLog-in Brugerad<br>I Tillej ny administrator<br>Hjelp til NemLog-in Brugeradministration    |  |                                                                                                    |                        |   |           |
| Tilgængelighedserklæring                                |                     |                                                                                                    |  |                                                                                                    |                        |   |           |
| virk                                                    |                     |                                                                                                    |  |                                                                                                    |                        |   |           |

Du får nu vist et billede af de brugere, der er oprettet med MitID Erhverv for din organisation.

Åbn den bruger, som skal have tildelt rettigheder, ved at klikke på brugerens kort (markeret med rød firkant i billedet nedenfor).

Klik på **Rettigheder** for at tildele rettighed til brugeren:

| Erhverv                                               | Brugere                                                                                                    |   |                                                                                    | Claus                                     |                            |            | × |
|-------------------------------------------------------|----------------------------------------------------------------------------------------------------|---|------------------------------------------------------------------------------------|-------------------------------------------|----------------------------|------------|---|
| Rugergrupper                                          | Brugere, der kan handle på vegne af                                                                            |   |                                                                                    | Brugerinformation                         | B                          | Redigér. 🖌 | ^ |
| <ul> <li>Fuldmagter</li> <li>Indstillinger</li> </ul> | Claus<br>Bruger                                                                                                | 0 | Jesper<br>Organisationsadministrator, Brugeradministrator, Rettighedsadministrator | Fornavn<br>Claus<br>CPR-nummer tilknyttet | Efternavn<br>Fødselsdato   |            |   |
|                                                       | Privat MitID                                                                                                   | ı | Privat MitID                                                                       | E-mail<br>kasserer@dk                     | Telefonnummer (frivilligt) |            |   |
|                                                       | 6                                                                                                    |   |                                                                                    | Sikringsniveau<br>Betydelig               |                            |            |   |
|                                                       |                                                                                                    |   |                                                                                    | Identifikationsmidler                     |                            |            | ~ |
|                                                       | Dieltaliserinesstvreisen                                                                                       |   | Hasto til MittlD Ethvery 19                                                        | Rettigheder                               |                            |            | ~ |
|                                                       | and a second second second second second second second second second second second second second second second |   | Kontakt autoport 15                                                                | Administratorroller                       |                            |            | ~ |

## Klik på Tildel rettigheder:

| Betydelig                                                                                        |          |
|--------------------------------------------------------------------------------------------------|----------|
| Derigente                                                                                        |          |
| Identifikationsmidler                                                                            | Ŷ        |
| Rettigheder                                                                                      | ~        |
| Hvis brugeren skal indberette fx sygdom eller barsel til ATP                                     | Nem-     |
| Ketusion eller lignende, skal du tilføle de nødvendige rettig                                    | nedertil |
| brugeren.                                                                                        |          |
| brugeren.<br>> Læs mere om rettigheder                                                           |          |
| brugeren.<br>> Lees mere om rettigheder<br>Täldel rettigheder                                    |          |
| brugeren.<br>> Læs mere om rettigheder<br>Tildel rettigheder<br>Administratorroller              |          |
| brugeren.<br>> Lees mere om rettigheder<br>Tildel rettigheder<br>Administratorroller<br>Historik | ~        |

Du får nu vist en mulighed for at søge efter rettigheder til Se Sag:

- 1. Indtast "Se Sag" i søgefeltet for at fremsøge rettigheder til Se Sag.
- 2. Sæt flueben i den rettighed, der passer til brugerens rolle. Du må kun vælge én rettighed pr. bruger.
- 3. Tryk Tildel rettigheder.

| Tildel rettigheder                                                                  |                                                                                                    |  |
|-------------------------------------------------------------------------------------|----------------------------------------------------------------------------------------------------|--|
| Her kan du vælge, hvilke rettigheder brugeren skr<br><u>Læs mere om rettigheder</u> | al have                                                                                                    |  |
| Søg efter rettighed                                                                 |                                                                                                    |  |
| Kategori                                                                            | Information                                                                                                    |  |
| ✓ Arbejdsulykke og tilsyn                                                           |                                                                                                    |  |
| Se Sag for bopælskommuner                                                           | For medarbejdere hos kommuner som arbejder<br>med borgere med arbejdsskader bosat i kom-<br>munen (for medarbejdere som arbejder i en<br>selvforsikret enhed hos kommuner, skal der |  |
| 2<br>Sæt det nød                                                                    | vælges 'Se Sag for forsikringsselskaber').<br>Ivendige                                                                                                    |  |
| fluebe                                                                              | For medarbejdere som arbejder hos forsik-<br>ringsselskaber (det gælder også medarbejdere<br>hos selvforsikrede kommuner).                                                          |  |
| Se Sag for fuldmagtshavere                                                          | For professionelle fuldmagtshavere (dette er<br>typisk medarbejdere hos fagforbund eller<br>advokater),                                                                             |  |
|                                                                                     | Eartred Tildel rettighede                                                                                                    |  |

## HUSK

Hvis du tildeler mere end én rettighed til Se Sag til en bruger, så får brugeren FEJL ved forsøg på login i Se Sag. Tildel derfor altid kun én rettighed pr. bruger.